- 1. Заходим в личный кабинет в раздел "Результаты и достижения".
- 2. Заходим в раздел "Общественные достижения".

| -= 👹 ИСУИТНО                          | ,  | Janensii safareer |       |         |                        |                                             |                                           |         |                                |            | 2222] Berynosz AA. 👻 |
|---------------------------------------|----|-------------------|-------|---------|------------------------|---------------------------------------------|-------------------------------------------|---------|--------------------------------|------------|----------------------|
| Tanks to wrea                         |    | Результаты        |       |         |                        |                                             |                                           |         | <ul> <li>Antones pr</li> </ul> | nyiwan 🖷 A | plants separation -  |
| 🖩 Стартовая страник,а                 |    |                   |       |         |                        |                                             |                                           |         |                                |            |                      |
| Ф Піразование и наука                 | •  | Tylinea.ps        | Prips | Пронеты | Участия в мерогриятиях | Спортовные и кралурно-творонские достокения | Поцественные достляжные                   | награды | Dillahamate                    |            |                      |
| Ф Результаты в достявляет             | *  | Картитека         |       |         |                        |                                             |                                           |         |                                |            |                      |
| B Oylewayee                           |    |                   |       |         |                        |                                             |                                           |         |                                |            | -                    |
| Ф пранкты                             |    |                   |       |         |                        |                                             |                                           |         |                                |            | + Access             |
| © ~~                                  |    |                   |       |         |                        |                                             |                                           |         |                                | 50 V       | Bears.               |
| 🐮 другин результаты                   |    |                   |       |         |                        |                                             |                                           |         |                                |            |                      |
| B Crieta                              |    |                   |       |         | Ten                    | Burnsymum /                                 | hanne en en en en en en en en en en en en |         |                                | Charge     |                      |
| Ф Административные перенсы            |    | ß                 |       | SMM     |                        |                                             |                                           |         | a peñora                       |            |                      |
| Ф п-серенкы                           | 6  | ß                 |       | SMM     |                        |                                             |                                           |         | a peñora                       |            |                      |
| Ф Придставленность и<br>сонкументация | e. | 52302             |       |         |                        |                                             |                                           |         |                                |            |                      |

## 3. Нажимаем кнопку "Добавить".

| - 🖉 ИСУИТНО                         |   | Личеный кабия | +87  |        |                        |                                              |                                                                                                    |         |                                  | (1)2222] Berysona A.A. ~    |
|-------------------------------------|---|---------------|------|--------|------------------------|----------------------------------------------|----------------------------------------------------------------------------------------------------|---------|----------------------------------|-----------------------------|
| TIMES TO MENT                       |   | Результаты    |      |        |                        |                                              |                                                                                                    |         | <ul> <li>Aplanes page</li> </ul> | агат 🔅 добласть мерогровтов |
| 🔳 стартовая страница                |   |               |      |        |                        |                                              |                                                                                                    |         |                                  |                             |
| Ф Піранование и наука               |   | Tylineapor    | PHQM | пранты | Участия в мероприятили | Спортовные и крлитурно-творонские достояения | Подественные достляжные                                                                                                    | награды | Diratumut                        |                             |
| Ф Розунаты в достявляя              | * | Картитека     |      |        |                        |                                              |                                                                                                    |         |                                  |                             |
| E flyfinwaun                        |   |               |      |        |                        |                                              |                                                                                                    |         |                                  |                             |
| Ф пранаты                           |   |               |      |        |                        |                                              |                                                                                                    |         |                                  | + Artoners                  |
| © 1941                              |   |               |      |        |                        |                                              |                                                                                                    |         |                                  | Si Y Been                   |
| 🗑 Другия результаты                 |   |               |      |        |                        |                                              |                                                                                                    |         |                                  |                             |
| B CTWIN                             |   |               |      |        | Tan                    | Burngouve                                    | An and a second second s |         |                                  | Chanys                      |
| Ф Административные перенсы          |   | ß             |      | SAN    |                        |                                              |                                                                                                    |         | a petiona                        |                             |
| Ф п-сервесы                         |   | ß             |      | SMM    |                        |                                              |                                                                                                    |         | a peñora                         |                             |
| Ф Представленность и<br>конкумпиции |   | 51302         |      |        |                        |                                              |                                                                                                    |         |                                  |                             |

## 4. Нажимаем кнопку "Редактировать"

| артотека результата                                                             | Редактировать В Удамить Отправить на согласование С Назад |
|---------------------------------------------------------------------------------|-----------------------------------------------------------|
| Описание результата                                                             | Учет достижения                                           |
|                                                                                 | Статус                                                    |
| Дата начала деятельности                                                        |                                                           |
| Дата окончания деятельности                                                     |                                                           |
| Offset SMM                                                                      |                                                           |
| Ссылка на объект                                                                |                                                           |
| Количество новых участников                                                     |                                                           |
| Количество всех участников                                                      |                                                           |
| Количество лайков                                                               |                                                           |
| Количество комментариев                                                         |                                                           |
| Вклад студента в развитие сообщества                                            |                                                           |
| Частота публикации                                                              |                                                           |
| Подтевридание<br>Прилония принципы указания авторства какдот поска крини файлом |                                                           |
| Козффициент социальной сети                                                     |                                                           |
| Козффициент приоритета сообщества<br>Диликон (1).13                             |                                                           |

Необходимо приложить 1 файл-подтверждение, в котором содержится:

1) Скриншот каждого поста с указанием авторства и видимым количеством лайков и комментариев.

- 2) Скриншоты снятой статистики для сообщества (Инструкция по снятию статистики доступна тут: <u>https://student.itmo.ru/files/4823</u>).
- 5. Когда заполнили все поля, нажимаем кнопку "Сохранить".
- 6. Изменять данные можно до дедлайна внесения достижений.